# Réinitialiser le mot de passe utilisateur Maglev de Cisco DNA Center

## Table des matières

| Introduction                                                                                   |
|------------------------------------------------------------------------------------------------|
| Informations générales                                                                         |
| Conditions préalables                                                                          |
| Exigences                                                                                      |
| Composants utilisés                                                                            |
| Étape 1 : Démarrez à partir du CD Live                                                         |
| Étape 2 : Montez les partitions requises                                                       |
| Cas d'utilisation 1 : Déverrouiller un compte Maglev                                           |
| Étape 1 : Vérifiez que l'utilisateur maglev est déverrouillé                                   |
| Étape 2 : Réinitialisez le nombre d'échecs                                                     |
| Cas d'utilisation 2 : Réinitialiser le mot de passe utilisateur Maglev                         |
| Étape 1 : Réinitialisez le mot de passe utilisateur Maglev                                     |
| Étape 2 : Redémarrez normalement l'environnement Cisco DNA Center                              |
| Étape 3 : Mettez à jour le mot de passe utilisateur Maglev à partir de la CLI Cisco DNA Center |
| Guide vidéo étape par étape                                                                    |

# Introduction

Ce document décrit comment déverrouiller et/ou réinitialiser le mot de passe pour l'utilisateur Maglev.

# Informations générales

Si le compte Maglev est verrouillé, vous ne pouvez pas vous connecter pour le déverrouiller. Pour déverrouiller et/ou réinitialiser le mot de passe de l'utilisateur Maglev, vous devez monter une image sur le vKVM Cisco IMC. Cela vous permet d'accéder à l'interpréteur de commandes et de réinitialiser l'utilisateur et/ou le mot de passe.

# Conditions préalables

## Exigences

 Vous devez télécharger une image ISO pour Ubuntu 16.04 ou version ultérieure à partir de <u>https://ubuntu.com/download/desktop</u>. Nous vous recommandons la version 18.04, car il s'agit de la même version que Cisco Catalyst Center.

- Une fois l'ISO téléchargé sur le système local, vous devez monter l'ISO sur le KVM du contrôleur de gestion intégré Cisco (CIMC).
- Une fois l'ISO monté sur le KVM, vous devez démarrer à partir de l'ISO.
- Une fois que vous pouvez accéder à Ubuntu, montez les répertoires racine et var sur le système.
- Après avoir monté les répertoires racine et var, vous pouvez déverrouiller et modifier le compte utilisateur Maglev.
- Enfin, vous redémarrez l'appliance, confirmez que vous pouvez vous connecter avec Maglev et réinitialisez le mot de passe à l'aide de l'assistant de configuration.

## Composants utilisés

Cette opération a été exécutée sur l'image Ubuntu 18.04 ; une image différente produit des temps et des résultats différents.

Dans certains environnements, il a fallu jusqu'à 2 heures pour atteindre le bureau Ubuntu.

Cette opération n'est pas strictement limitée à la version de bureau d'Ubuntu. Tout ce qui est requis est l'accès au shell. Toute image Ubuntu qui fournit un accès shell fonctionne pour cette opération.

The information in this document was created from the devices in a specific lab environment. All of the devices used in this document started with a cleared (default) configuration. Si votre réseau est en ligne, assurez-vous de bien comprendre l'incidence possible des commandes.

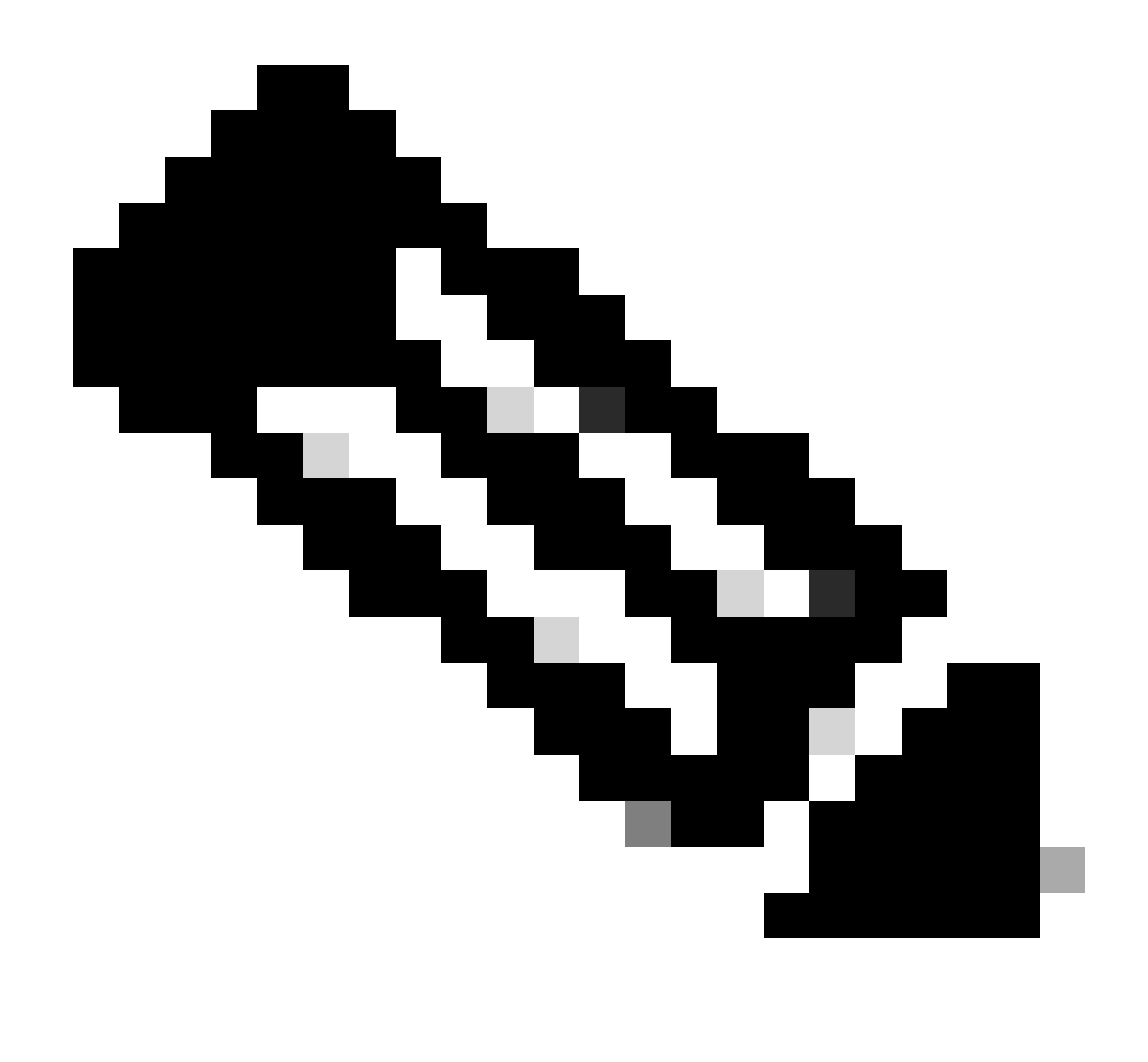

Remarque: vous pouvez utiliser la même procédure dans un environnement de reprise après sinistre. Toutefois, notez les points suivants :

\*\*\* Assurez-vous que la reprise après sinistre est en PAUSE avant d'essayer toute méthode de récupération/réinitialisation de mot de passe \*\*\*

Dans un déploiement de DR 1+1+1, le site correspondant est arrêté tant que ce processus est terminé.

Dans un modèle 3+3+3, si vos mots de passe doivent être mis à jour sur les trois noeuds, effectuez cette opération noeud par noeud pour vous assurer que les deux autres noeuds sont disponibles afin d'éviter un basculement de routeur désigné inutile.

# Étape 1 : Démarrez à partir du CD Live

Connectez-vous à l'interface utilisateur graphique de Cisco IMC, choisissez Launch KVM, puis choisissez Virtual Media > Activate Devices.

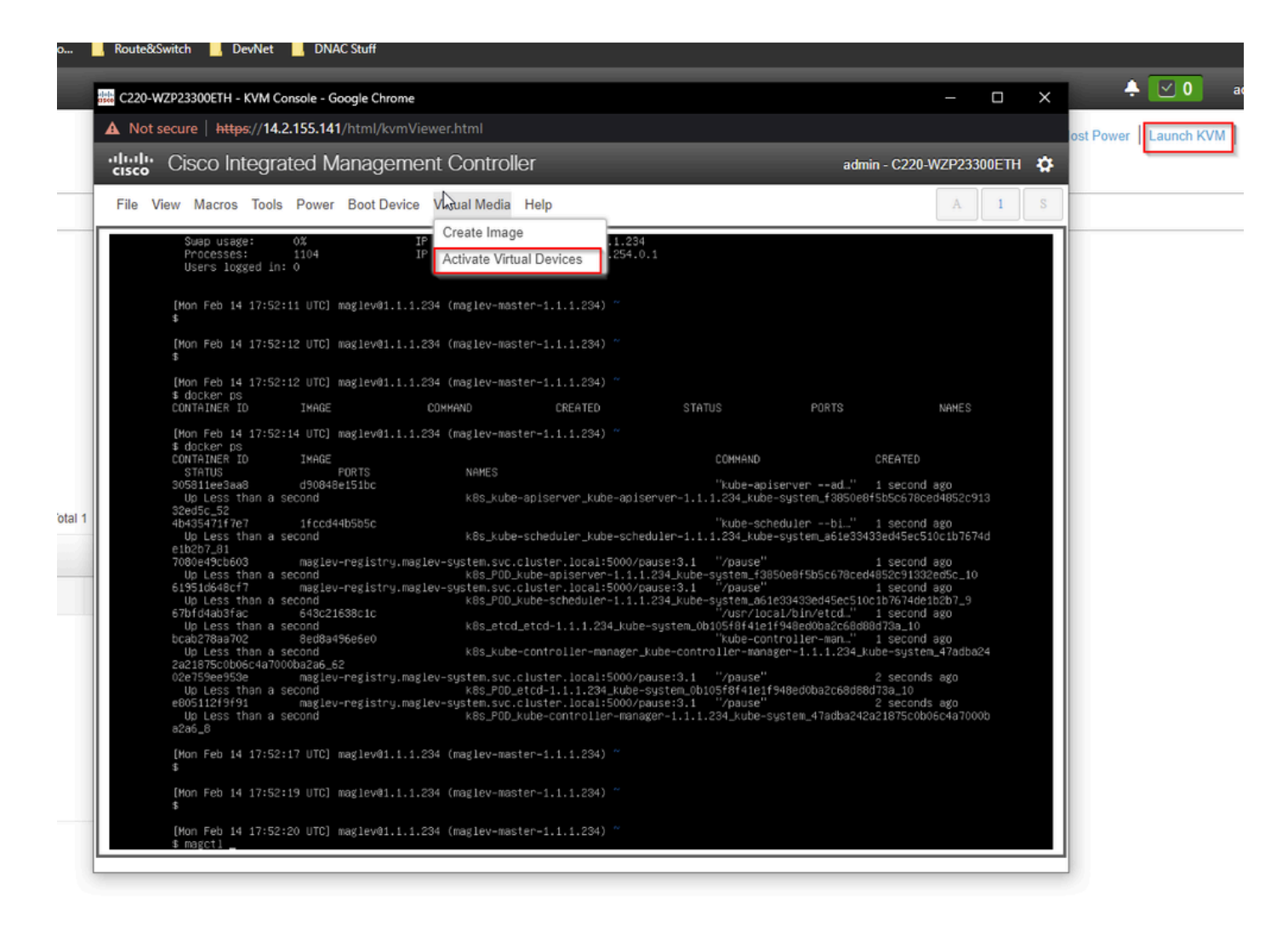

Choisissez ensuite Map CD/DVD.

|       | t secure https://14.2.155.141/html/k                 | vmViewer.html                                                    |                                                              |                                           |                                |   |
|-------|------------------------------------------------------|------------------------------------------------------------------|--------------------------------------------------------------|-------------------------------------------|--------------------------------|---|
|       |                                                      |                                                                  |                                                              |                                           |                                |   |
| cisco | <ul> <li>Cisco Integrated Manage</li> </ul>          | ement Controller                                                 | _                                                            | admin -                                   | C220-WZP23300ETH               | 1 |
| File  | View Macros Tools Power Boot D                       | evice Virtual Media Help                                         | _                                                            |                                           | A 1                            |   |
|       | Swap usage: 0%                                       | Create Image                                                     | 234                                                          |                                           |                                |   |
|       | Processes: 1104<br>Users logged in: 0                | IP Deactivate Virtual Devices                                    | 54.0.1                                                       |                                           |                                |   |
|       |                                                      | Map CD/DVD                                                       |                                                              |                                           |                                |   |
|       | [Mon Feb 14 17:52:11 UTC] maglev@1<br>_              | .1.1.28 Map Removable Disk                                       |                                                              |                                           |                                |   |
|       | ₽<br>[Man Fob 11 17:F3:13 HTC] modiou21              | t t og Man Floppy Disk                                           |                                                              |                                           |                                |   |
|       | [Mon Feb 14 17:52:12 UTC] magieV@1<br>\$             | .1.1.23 mup + toppy blat                                         |                                                              |                                           |                                |   |
|       | [Mon Feb 14 17:52:12 UTC] maglev01                   | .1.1.234 (maglev-master-1.1.1.234)                               |                                                              |                                           |                                |   |
|       | \$ docker ps<br>CONTAINER ID IMAGE                   | COMMAND CREATED                                                  | STATUS                                                       | PORTS                                     | NAMES                          |   |
|       | [Mon Feb 14 17:52:14 UTC] maglev@1                   | .1.1.234 (maglev-master-1.1.1.234)                               |                                                              |                                           |                                |   |
|       | \$ docker ps<br>CONTAINER ID IMAGE                   |                                                                  | COMMAND                                                      | CR                                        | EATED                          |   |
|       | STATUS PORTS<br>305811ee3aa8 d90848e151bc            | NAMES                                                            | "kube-an                                                     | iserverad " 1 s                           | second ago                     |   |
|       | Up Less than a second                                | k8s_kube-apiserver_kube                                          | -apiserver-1.1.1.234_kub                                     | e-system_f3850e8f5b                       | 5c678ced4852c913               |   |
|       | 4b435471f7e7 1fccd44b5b5c                            |                                                                  | "kube-sci                                                    | hedulerbi…" 1 :                           | second ago                     |   |
|       | e1b2b7_81                                            | K85_Kube-scheduier_Kube                                          | -scneduler-1.1.1.234_Kub                                     | е-system_ав1е33433е0                      | ,45ec510C1D7674d               |   |
|       | 7080e49cb603 maglev–registr<br>Up Less than a second | y.maglev-system.svc.cluster.local:5/<br>k8s_POD_kube-apiserver-: | 000/pause:3.1 "/pause"<br>1.1.1.234_kube–system_f3           | 1 \$<br>850e8f5b5c678ced485               | second ago<br>2c91332ed5c_10   |   |
|       | 61951d648cf7 maglev–registr<br>Up Less than a second | y.maglev-system.svc.cluster.local:5/<br>k8s_POD_kube-scheduler-  | 000/pause:3.1 "/pause"<br>1.1.1.234_kube-system_a6           | 1 :<br>1e33433ed45ec510c1b                | second ago<br>7674de1b2b7_9    |   |
|       | 67bfd4ab3fac 643c21638c1c<br>Up Less than a second   | k8s_etcd_etcd-1.1.1.234                                          | usr/lo"<br>kube-system_0b105f8f41e/                          | cal/bin/etcd" 1 :<br>1f948ed0ba2c68d88d7; | second ago<br>3a_10            |   |
|       | bcab278aa702 8ed8a496e6e0<br>Up Less than a second   | k8s kube−controller-man                                          | kube-col"<br>wer kube-controller-man                         | ntroller-man…" 1 s<br>ager-1.1.1.234 kube | second ago<br>-system 47adba24 |   |
|       | 2a21875c0b06c4a7000ba2a6_62                          | u magley-sustem suc cluster local:5                              | 000/nause:3.1 "/nause"                                       | 2 4                                       | seconds ago                    |   |
|       | Up Less than a second                                | kBs_POD_etcd-1.1.1.234_                                          | <pre>cube-system_0b105f8f41e1<br/>200/pause:3_1/pause"</pre> | f948ed0ba2c68d88d73                       | a_10<br>seconds ago            |   |
|       | Up Less than a second                                | k8s_POD_kube-controller                                          | -manager=1,1,1,234_kube=                                     | system_47adba242a21                       | 375c0b06c4a7000b               |   |
|       |                                                      |                                                                  |                                                              |                                           |                                |   |
|       | [Mon Feb 14 17:52:17 UTC] maglev01<br>\$             | .1.1.234 (magiev-master-1.1.1.234)                               |                                                              |                                           |                                |   |
|       | [Mon Feb 14 17:52:19 UTC] maglev@1                   | .1.1.234 (maglev-master-1.1.1.234)                               |                                                              |                                           |                                |   |
|       | \$                                                   |                                                                  |                                                              |                                           |                                |   |
|       | [Mon Feb 14 17:52:20 UTC] maglev@1                   | .1.1.234 (maglev-master-1.1.1.234)                               |                                                              |                                           |                                |   |

Après cela, choisissez Browse, puis sélectionnez l'image ISO Ubuntu que vous avez téléchargée sur votre système local. Après avoir sélectionné l'image Ubuntu, choisissez le bouton Mapper le lecteur.

| 👑 C220-WZP23300ETH - KVM Console - Google Chrome                                                                                                    | - 🗆 X                                                                                                    |
|----------------------------------------------------------------------------------------------------|----------------------------------------------------------------------------------------------------|
| A Not secure https://14.2.155.141/html/kvmViewer.html                                                                                                    |                                                                                                    |
| Cisco Integrated Management Controller                                                                                                    | admin - C220-WZP23300ETH 🔅                                                                               |
| File View Macros Tools Power Boot Device Virtual Media Help                                                                                                    | A I S                                                                                                    |
| Swap usage: 0% IP address for cluster: 1.1.1.234<br>Processes: 1104 IP address for docker0: 169.254.0.1<br>Users logged in: 0                                                                                                    |                                                                                                    |
| [Mon Feb 14 17:52:11 UTC] maglev@1.1.1.234 (maglev-master-1.1.1.234) ~ Then browse for image and ther "Map Drive"                                                                                                    | the Ubuntu<br>press the<br>button.                                                                       |
| [Mon Feb 14 17:52:12 UTC] maglev@1.1.1.234 (maglev-master−1.1.1.234) ~<br>\$                                                                                                    |                                                                                                    |
| [Mon Feb 14 17:52:12 UTC] maglev01.1.1.234 (maglev−master−1.1.1.234) ~<br>\$ docker ps<br>CONTAINER ID IMAGE COMMAND CREATED STATUS PORT                                                                                                    | IS NAMES                                                                                                 |
| Image: Mon Feb 14 17:52:14     Virtual Media - CD/DVD       \$ docker ps       CONTAINER ID       STATUS                                                                                                    | CREATED                                                                                                  |
| Up Less than a seco<br>32ed5_52                                                                                                    | 1 second ago<br>e8f5b5c678ced4852c913                                                                    |
| 4b435471f7c7 1<br>Up Less than a seco<br>e1b2b7_81<br>7080e49cb603 m<br>Up Less than a seco<br>Map Drive Cancel                                                                                                    | 1 second ago<br>3433ed45ec510c1b7674d<br>1 second ago<br>ed4852c91332ed5c_10                             |
| 61951d648cf7 ml<br>Up Less than a second kBs_POD_kube-scheduler-1.1.1.234_kube-system_a61e33433ed45<br>67bfd4ab3fac 643c21638c1c "/usr/local/bin/etc<br>Up Less than a second kBs_etcd_etcd-1.1.1.234_kube-system_0b105f8f4te1f94Bed0ba2<br>bcab278aa702 8ed8a496e6e0 "kube-controller-ma                                                                                                    | 1 second ago<br>iec510c1b7674de1b2b7_9<br>id" 1 second ago<br>ic66d88d73a_10<br>an" 1 second ago         |
| Up Less than a second k85_kube-controller-manager_kube-controller-manager_1.1.1.<br>2a21875c0b06c4a7000ba2a6_62<br>02e759ee953e maglev-registry.maglev-system.svc.cluster.local:5000/pause:3.1 "/pause"<br>Up Less than a second k85_PDL_etcd-1.1.1.234_kube-system_0b105f8f41e1f948ed0ba2c<br>e805112f9f91 maglev-registry.maglev-system.svc.cluster.local:5000/pause:3.1 "/pause"<br>Up Less than a second k85_PDL_kube-controller-manager_1.1.1.234_kube-system_47ac | 234_kube-system_47adba24<br>2 seconds ago<br>168d88d73a_10<br>2 seconds ago<br>1ba242a21875c0b06c4a7000b |
| a2a6_8<br>[Mon Feb 14 17:52:17 UTC] maglev@1.1.1.234 (maglev-master-1.1.1.234) ~<br>\$                                                                                                    |                                                                                                    |
| [Mon Feb 14 17:52:19 UTC] maglev@1.1.1.234 (maglev−master−1.1.1.234) ~<br>\$                                                                                                    |                                                                                                    |
| [Mon Feb 14 17:52:20 UTC] maglev@1.1.1.234 (maglev−master−1.1.1.234) ~<br>\$ magctl                                                                                                    |                                                                                                    |

| Virtual Media - CD/DVD                        | ×                |
|-----------------------------------------------|------------------|
| Image File : ubuntu-18.04.6-desktop-amd64.iso | Browse           |
| Read Only                                     |                  |
|                                               | Map Drive Cancel |

Mettez ensuite le périphérique sous tension puis sous tension avec Power > Reset System (démarrage à chaud).

| 👑 C220-WZP23300ETH - KVM Console - Google Chrome                                                                                                    | - D X                                                                                                    |
|----------------------------------------------------------------------------------------------------|----------------------------------------------------------------------------------------------------|
| A Not secure   https://14.2.155.141/html/kvmViewer.htm                                                                                                    |                                                                                                    |
| Cisco Integrated Management Cor                                                                                                    | ntroller admin - C220-WZP23300ETH 🔅                                                                                                    |
| File View Macros Tools Pout Boot Device Virtual Power On System                                                                                                    | Aedia Help A 1 S                                                                                                    |
| Processes:<br>Users logged in: Power Off System<br>Reset System (warm boot)                                                                                                    | ocker0: 169.254.0.1                                                                                                    |
| S Power Cycle System (cold bo                                                                                                    | ot) (er-1.1.1.234)                                                                                                    |
| [Mon Feb 14 17:52:12 UTC] maglev@1.1.1.234 (magl<br>\$                                                                                                    | ev-master-1.1.1.234) ∼                                                                                                    |
| [Mon Feb 14 17:52:12 UTC] maglev@1.1.1.234 (magl<br>\$ docker ps<br>CONTAINER ID IMAGE COMMAND                                                                                                    | ev-master−1.1.1.234)~<br>CREATED STATUS PORTS NAMES                                                                                                    |
| [Mon Feb 14 17:52:14 UTC] maglev@1.1.1.234 (magl<br>\$ docker ps                                                                                                    | ev-master-1.1.1.234) ~                                                                                                    |
| STATUS IN IMAGE                                                                                                    | CUMMEND CREATED                                                                                                    |
| 305811ee3aa8 d90848e151bc<br>Up Less than a second k8<br>32e15 52                                                                                                    | لالله wube−apiserver −−ad" 1 second ago<br>s_kube−apiserver_kube−apiserver−1.1.1.234_kube−system_f3850e8f5b5c678ced4852c913                                                                                                    |
| 4b435471f7e7 1fccd44b5b5c<br>Up Less than a second k8<br>e1b2b7_81                                                                                                    | kube–scheduler ––bi…" 1 second ago"<br>s_kube–scheduler_kube–scheduler–1.1.1.234_kube–system_a61e33433ed45ec510c1b7674d                                                                                                    |
| 7080e49cb603 maglev-registry.maglev-syste<br>Up Less than a second k8<br>61951d648cf7 maglev-registry.maglev-syste<br>Up Less than a second k8<br>67bfd4aD3fac 643c21638c1c<br>Up Less than a second k8 | m.svc.cluster.local:5000/pause:3.1 "/pause" 1 second ago<br>s_POD_kube-apiserver-1.1.1.234_kube-system_f3050e0f5b5c678ced4052c91332ed5c_10<br>m.svc.cluster.local:5000/pause:3.1 "/pause" 1 second ago<br>s_POD_kube-scheduler-1.1.1.234_kube-system_a61e33433ed45ec510c1b7674de1b2b7_9<br>"/usr/local/bin/etcd" 1 second ago<br>s_etcd_etcd_1.1.1.234_kube-system_0b105f8f41e1f940ed0ba2c600080473a_10 |
| bcab278aa702 8ed8a496e6e0<br>Up Less than a second k8<br>2a21875c0b06c4a7000ba2a6_62<br>02975ce953e magleu-redistru madleu-suste                                                                        | "kube-controller-man…" 1 second ago<br>s_kube-controller-manager_kube-controller-manager-1.1.1.234_kube-system_47adba24<br>m suc_cluster_local:5000/nause:3_1/nause"2_seconds_ago                                                                                                    |
| Up Less than a second k8<br>e805112f9f91 maglev-registry.maglev-syste<br>Up Less than a second k8<br>a2a6_8                                                                                             | m.svc.cluster.local:5000/pause:3.1<br>m.svc.cluster.local:5000/pause:3.1<br>m.svc.cluster.local:5000/pause:3.1<br>"/pause" 2 seconds ago<br>s_POD_kube-controller-manager-1.1.1.234_kube-system_47adba242a21875c0b06c4a7000b                                                                                                    |
| [Mon Feb 14 17:52:17 UTC] maglev@1.1.1.234 (magl<br>\$                                                                                                    | ev-master-1.1.1.234) ~                                                                                                    |
| [Mon Feb 14 17:52:19 UTC] maglev@1.1.1.234 (magl<br>\$                                                                                                    | ev-master-1.1.1.234) ~                                                                                                    |
| [Mon Feb 14 17:52:20 UTC] maglev@1.1.1.234 (magl<br>\$ magctl _                                                                                                    | ev-master-1.1.1.234) ~~                                                                                                    |

Après le redémarrage du système, appuyez sur F6 lorsque le logo Cisco apparaît.

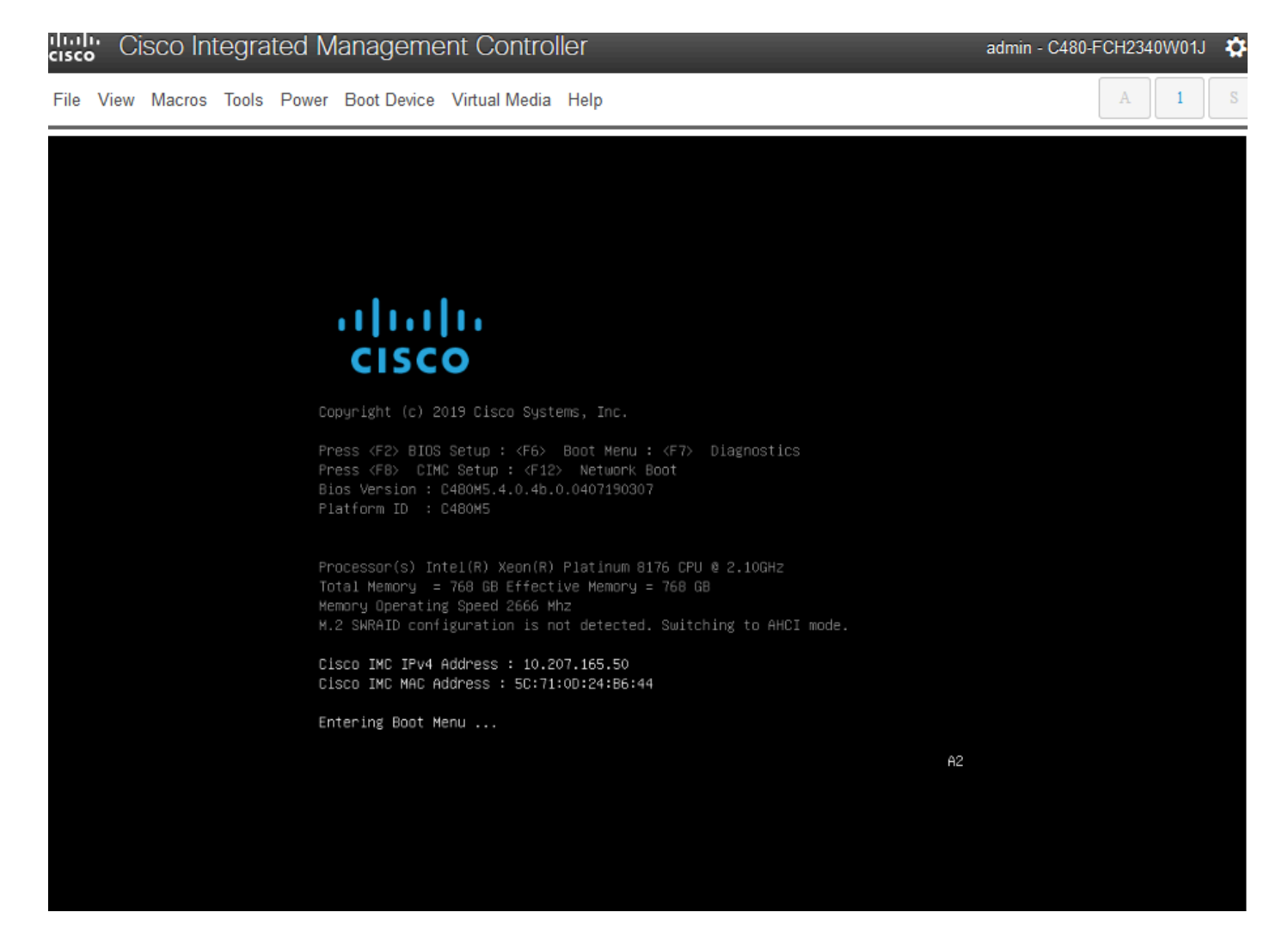

Il peut sembler qu'il n'a pas fonctionné, car il passe à un écran qui ressemble à celui-ci :

| 1 | Cisco Integrated Management Controller                                                                                                    | admin - DNA-POD5-CIMC.cisco.com 🔅                                                     | om 🌣  |
|---|----------------------------------------------------------------------------------------------------|---------------------------------------------------------------------------------------|-------|
| 4 | File View Macros Tools Power Boot Device Virtual Media Help                                                                                                    |                                                                                       | 00    |
|   | ID LUN VENDOR PRODUCT REVISION                                                                                                    | CAPACITY                                                                              | co IN |
| Þ | 6 0 ATA Micron_5200_MTFD U004<br>7 0 ATA Micron_5200_MTFD U004<br>8 0 ATA Micron_5200_MTFD U004<br>9 0 ATA Micron_5200_MTFD U004<br>0 AVAGO Virtual Drive RAID1<br>1 AVAGO Virtual Drive RAID1<br>2 AVAGO Virtual Drive RAID1<br>0 JBOD(s) found on the host adapter<br>3 Virtual Drive(s) found on the host adapter.<br>0 JBOD(s) handled by BIOS<br>3 Virtual Drive(s) handled by BIOS.<br>Press <ctrl><r> to Run MegaRAID Configuration Utility</r></ctrl> | 1831420MB<br>457862MB<br>1831420MB<br>1831420MB<br>456809MB<br>1830101MB<br>5490303MB |       |
|   | English                                                                                                    | 53 53 54 55 56 57 58 50 510                                                           |       |
|   |                                                                                                    | 2 3 4 5 6 7 8 9 0 -                                                                   |       |
| 4 | Tab q                                                                                                    | wertyuiop                                                                             | ×`    |
|   | Caps a shift                                                                                                    | z x c v b n m , . /                                                                   | alues |

Mais un deuxième écran s'affiche et nous pouvons voir qu'il entre dans le menu de démarrage. Si nous avons oublié d'appuyer sur F6 sur le premier écran Cisco, nous pouvons appuyer dessus ici

|    | cisco  | Cis  | sco l | ntegr | ate | d N  | 1ar | na                   | ige                             | me                          | en                        | nt                      | Co                          | ont                             | ro                       | lle                        | r                         |                          |                     |                        |                    |              |    |   |     |     |    |          | ad | min      | - 0 | DNA | -P0 | D5 | -CIN | ۸C.d | cisc | o.co  | m  | •  |   | om   | ¢  | \$  |
|----|--------|------|-------|-------|-----|------|-----|----------------------|---------------------------------|-----------------------------|---------------------------|-------------------------|-----------------------------|---------------------------------|--------------------------|----------------------------|---------------------------|--------------------------|---------------------|------------------------|--------------------|--------------|----|---|-----|-----|----|----------|----|----------|-----|-----|-----|----|------|------|------|-------|----|----|---|------|----|-----|
|    | File V | /iew | Macro | Tools | s P | ower | В   | 00                   | t Dev                           | ice                         | ١                         | Vir                     | tual                        | Me                              | dia                      | Н                          | lelp                      | ,                        |                     |                        |                    |              |    |   |     |     |    |          |    |          |     |     |     |    |      | A    |      | 1     |    | S  |   | 6    |    | 6   |
|    |        |      |       |       |     |      |     |                      |                                 |                             |                           |                         |                             |                                 |                          |                            |                           |                          |                     |                        |                    |              |    |   |     |     |    |          |    |          |     |     |     |    |      |      |      |       |    |    |   | со   | IN | · · |
| l  |        |      |       |       |     |      |     |                      | יי<br>כ                         | I<br>I S                    | •  <br>; (                |                         | 0                           | •                               |                          |                            |                           |                          |                     |                        |                    |              |    |   |     |     |    |          |    |          |     |     |     |    |      |      |      |       |    |    |   |      |    |     |
| I. |        |      |       |       |     |      |     |                      | pyrig                           |                             |                           |                         |                             |                                 |                          |                            |                           |                          |                     |                        |                    |              |    |   |     |     |    |          |    |          |     |     |     |    |      |      |      |       |    |    |   |      |    |     |
| >  |        |      |       |       |     |      |     | Pr<br>Pr<br>Bi<br>Pl |                                 | F2><br>F8><br>rsio<br>m ID  | BI0<br>C1<br>In :         | ОS<br>IMC<br>: С<br>: С | Setu<br>Set<br>2209         | 40 :<br>tup :<br>45.4.<br>45    |                          | > 6<br>12><br>a.0.         | 300t<br>Ne<br>.11(        | Men<br>twor<br>)2180     | ш:<br>К. Во<br>1244 | <f7><br/>ot<br/>C</f7> | ) 0<br>)           | )iag         | -0 |   |     |     |    |          |    |          |     |     |     |    |      |      |      |       |    |    |   |      |    |     |
| l  |        |      |       |       |     |      |     | Pr<br>To<br>Me       | ocess<br>tai M<br>mory<br>2 SHM | or(s<br>emor<br>Oper<br>AID | :) 1<br>'y<br>'ati<br>cor | Int<br>=<br>ing<br>nfi  | el(R<br>304<br>Spe<br>Iguri | R) Xe<br>GB E<br>Med 2<br>Mtion | on(l<br>ffe<br>666<br>Is | R) F<br>ctiv<br>Mha<br>not | Plat<br>ve M<br>z<br>t de | tinum<br>Memorn<br>etect |                     | 0 CP<br>384<br>Swit    | °U @<br>GB<br>tchi | 1 2.:<br>Ing |    |   |     |     |    |          |    |          |     |     |     |    |      |      |      |       |    |    |   | ŀ    |    | -   |
| L  |        |      |       |       |     |      |     | 0                    | sco I                           | ИС І<br>ИС И                | IPv4                      | 4 6                     | iddre<br>idne:              | MSS :                           | 14                       | .2.1<br>Fa:1               | 155.                      | . 151                    | -88                 |                        |                    |              |    |   |     |     |    |          |    |          |     |     |     |    |      |      |      |       |    |    |   |      |    |     |
| L  |        |      |       |       |     |      |     | En                   | terin                           | g Bo                        | ot                        | Ме                      | inu .                       |                                 | 101                      | E.711.3                    |                           |                          | 100                 |                        |                    |              |    |   |     |     |    |          |    |          |     |     |     |    |      |      |      |       |    |    |   |      |    |     |
| L  |        |      |       |       |     |      |     |                      |                                 |                             |                           |                         |                             |                                 |                          |                            |                           |                          |                     |                        |                    |              |    | 1 | Eng | gli | sh |          |    |          |     |     |     |    |      |      |      |       |    |    | i |      | ł  |     |
|    |        |      |       |       |     |      |     |                      |                                 |                             |                           |                         |                             |                                 |                          |                            |                           |                          |                     |                        |                    |              |    |   | ES  | c   | F1 | ] •      | =2 | F3       |     | F4  | F5  |    | FR   | F7   | F    | 8   I | F9 | F1 | 0 |      | i  |     |
| I. |        |      |       |       |     |      |     |                      |                                 |                             |                           |                         |                             |                                 |                          |                            |                           |                          |                     |                        |                    |              |    | I | `   | 1   |    | 2        | 3  |          | 4   | 5   |     | 6  | 7    | 8    |      |       | 0  | -  | J |      |    | i   |
| 4  |        |      |       |       |     |      |     |                      |                                 |                             |                           |                         |                             |                                 |                          |                            |                           |                          |                     |                        |                    |              |    |   | Tal | b   | P  |          | W  | e        |     | r   | t   | 1  | у    | u    | i    | 1     | 0  | p  | 4 |      | >  | ×   |
| ŀ  |        |      |       |       |     |      |     | _                    |                                 |                             |                           |                         |                             |                                 |                          |                            |                           |                          |                     |                        |                    |              |    | 1 | Cap | ps  | 1  | a<br>  - | S  | (<br>) ( | d   | f   | g   |    | h    | j    | k    |       | 4  | ;  | - | alue | es | 1   |

Lorsque le menu d'amorçage apparaît, choisissez l'option qui indique Cisco vKVM-Mapped vDVD1.24. L'appliance démarre alors à partir de l'image Ubuntu mappée sélectionnée précédemment.

# Please select boot device:

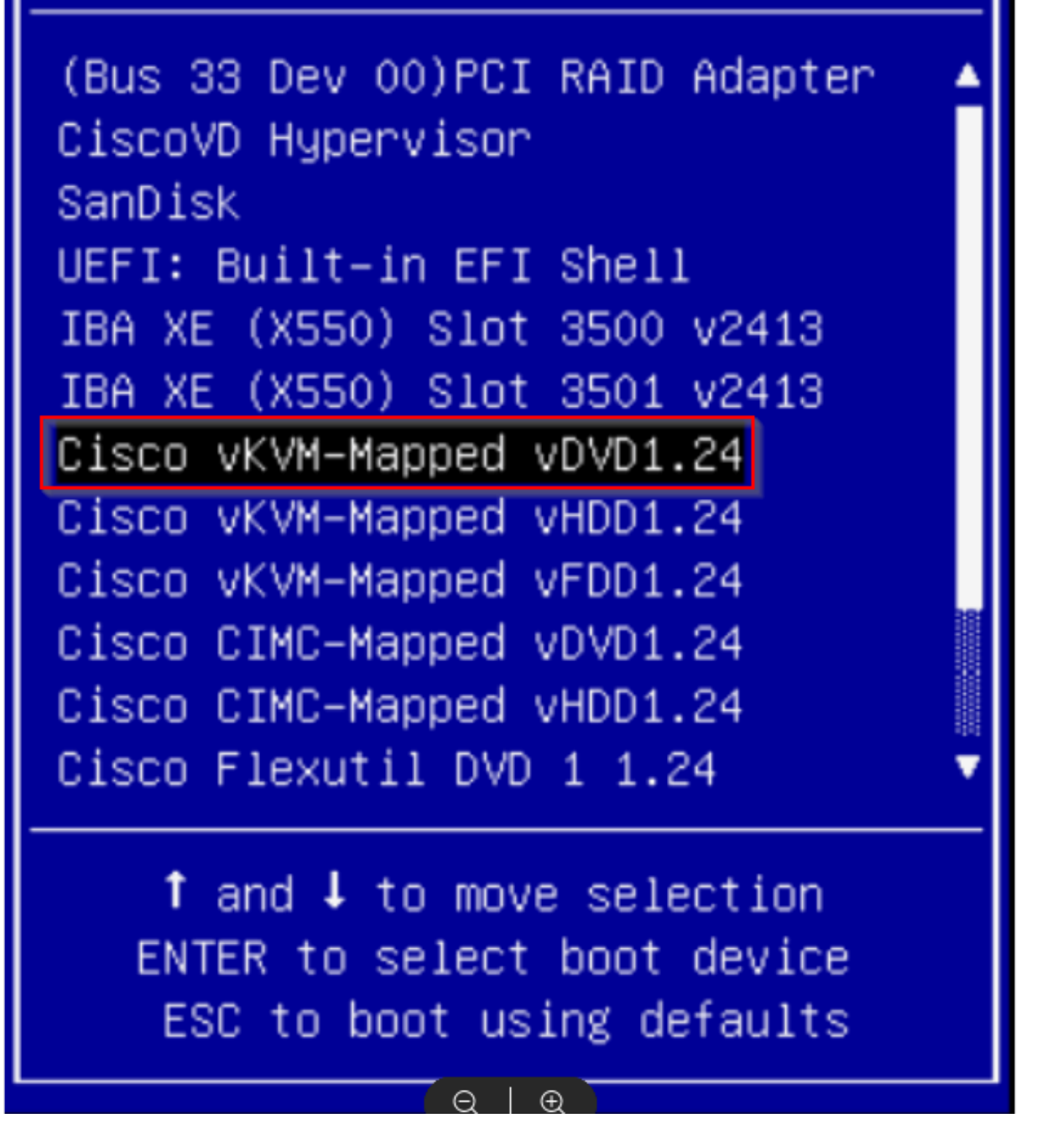

\*\*\* REMARQUE : les captures d'écran illustrent le temps nécessaire pour atteindre le bureau Ubuntu. \*\*\*

C'est le premier écran qui nous est présenté. On dirait que rien ne se passe, mais attendez. Au TP, nous sommes sur cet écran pendant 40 secondes

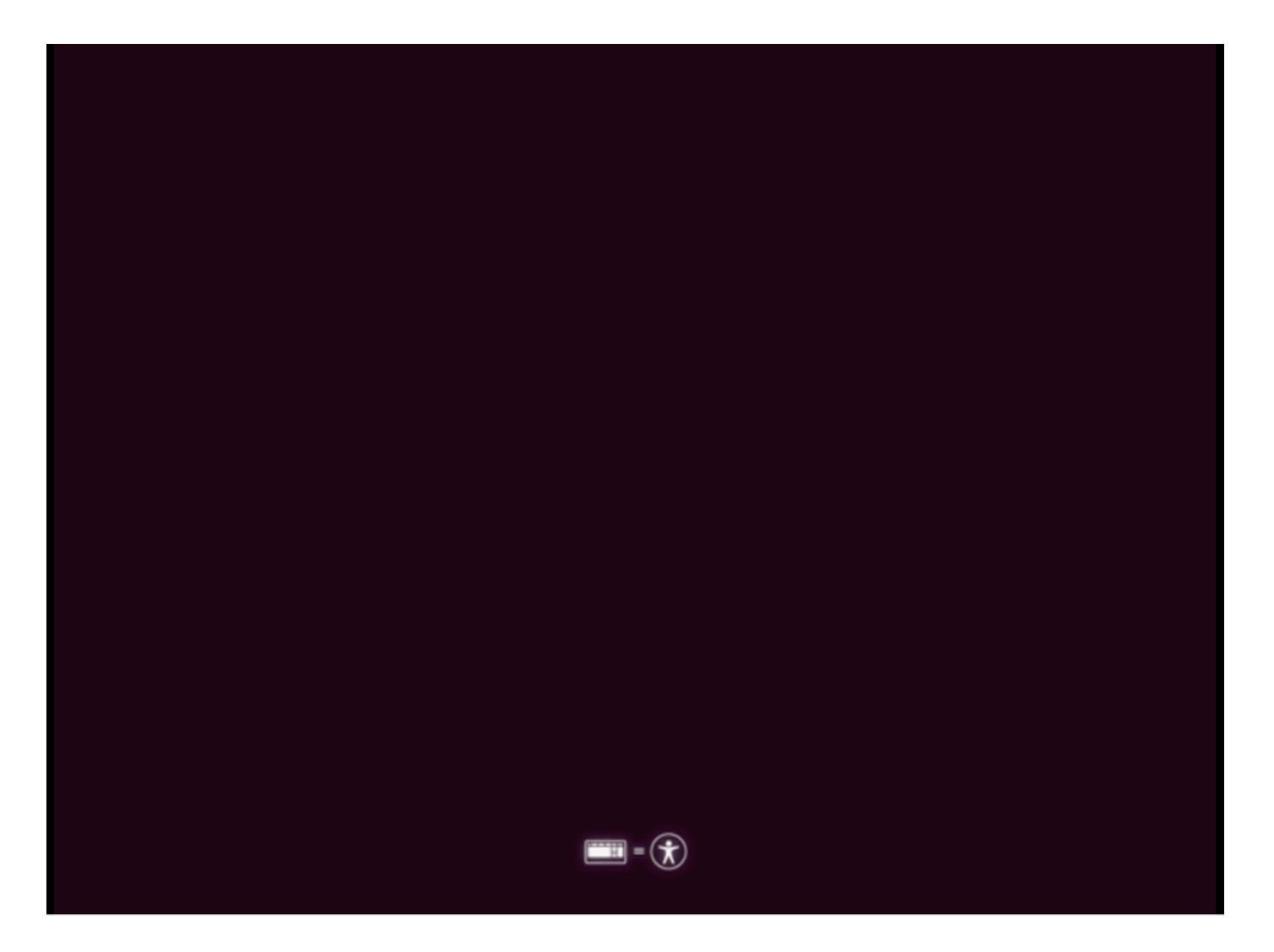

Après cela, l'écran est devenu complètement noir pendant environ 30 secondes avant qu'on nous présente un écran de chargement Ubuntu. Nous étions sur cet écran pendant un peu plus de 5 minutes avant qu'il ne s'allume, mais les temps peuvent varier d'un déploiement à l'autre.

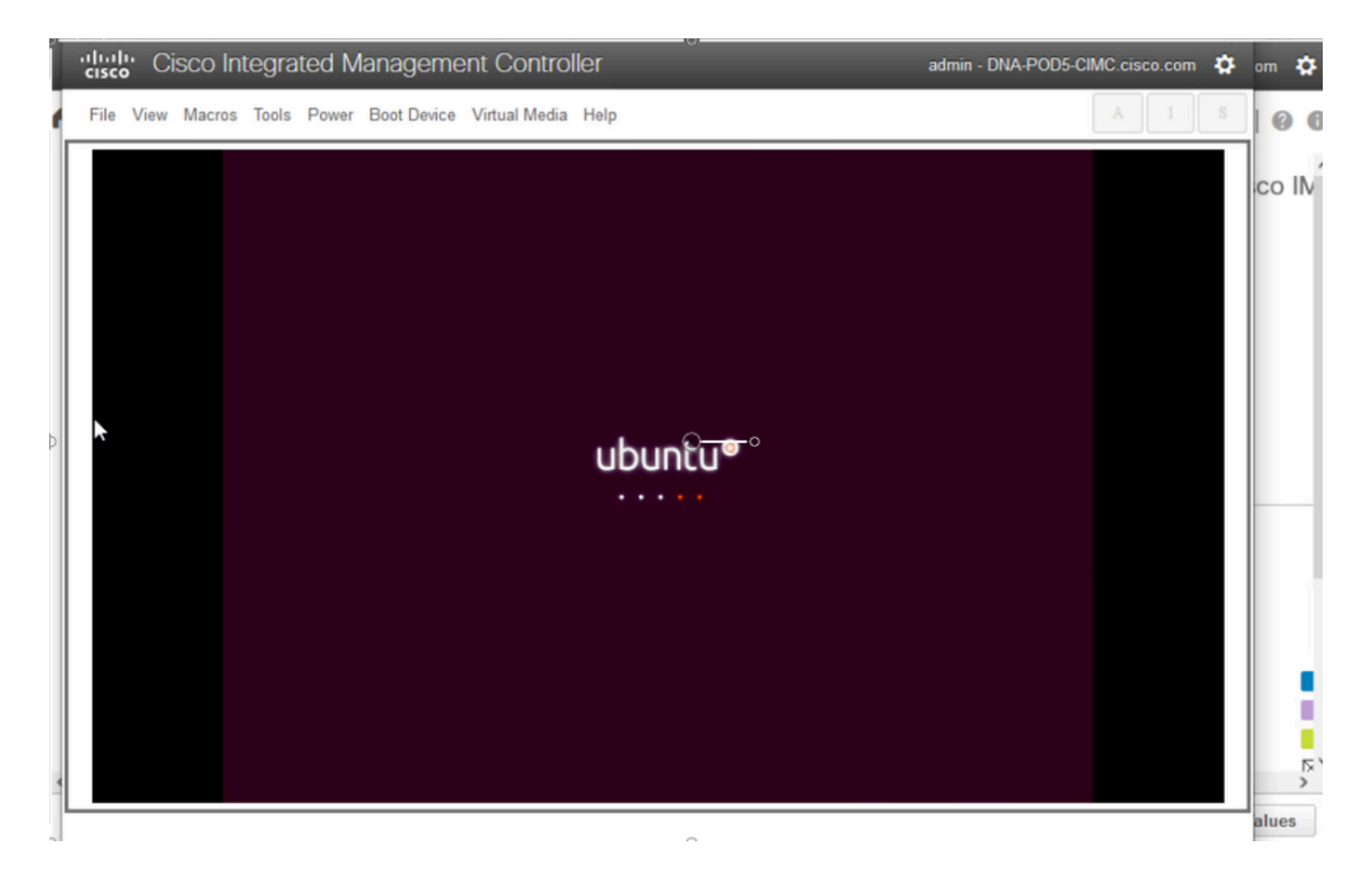

Ensuite, nous avons un écran qui peut ressembler à quelque chose qui a mal tourné, mais c'est prévu. Au cours des travaux pratiques, cet écran est resté allumé pendant 2 minutes avant de continuer

| Cisco Integrated Management Controller                                                                                     | admin - DNA-POD5-CIMC.cisco.com 🏘                                                                                                    | om 🌣 |
|----------------------------------------------------------------------------------------------------|----------------------------------------------------------------------------------------------------|------|
| File View Macros Tools Power Boot Device Virtual Media Help                                                                | A I S                                                                                                    | 0    |
| <pre>( 0% ) Started Dispatcher daemon for systemd-network.<br/>[FAILED] Failed to start Network Manager Mait Online.</pre> | -online.service' for details.<br>[ OK<br>t Kernel crash signatures<br>[ OK<br>ubmit Kernel crash signatures.<br>[ O<br>g Holds Snappy deemon refresh<br>o limit)/init: line 7: can't open<br>uested by ':1.0' (uid=999 pid=2072<br>on'<br>equested by ':1.0' (uid=999 pid=2072<br>on'<br>'G_UDEV_IS_DEVICE (device)' failed<br>'G_UDEV_IS_DEVICE (device)' failed |      |

L'écran est revenu à un écran noir pendant environ 3 minutes, l'écran ci-dessus a clignoté à nouveau pendant quelques minutes, puis est revenu à l'écran noir pendant encore deux minutes.

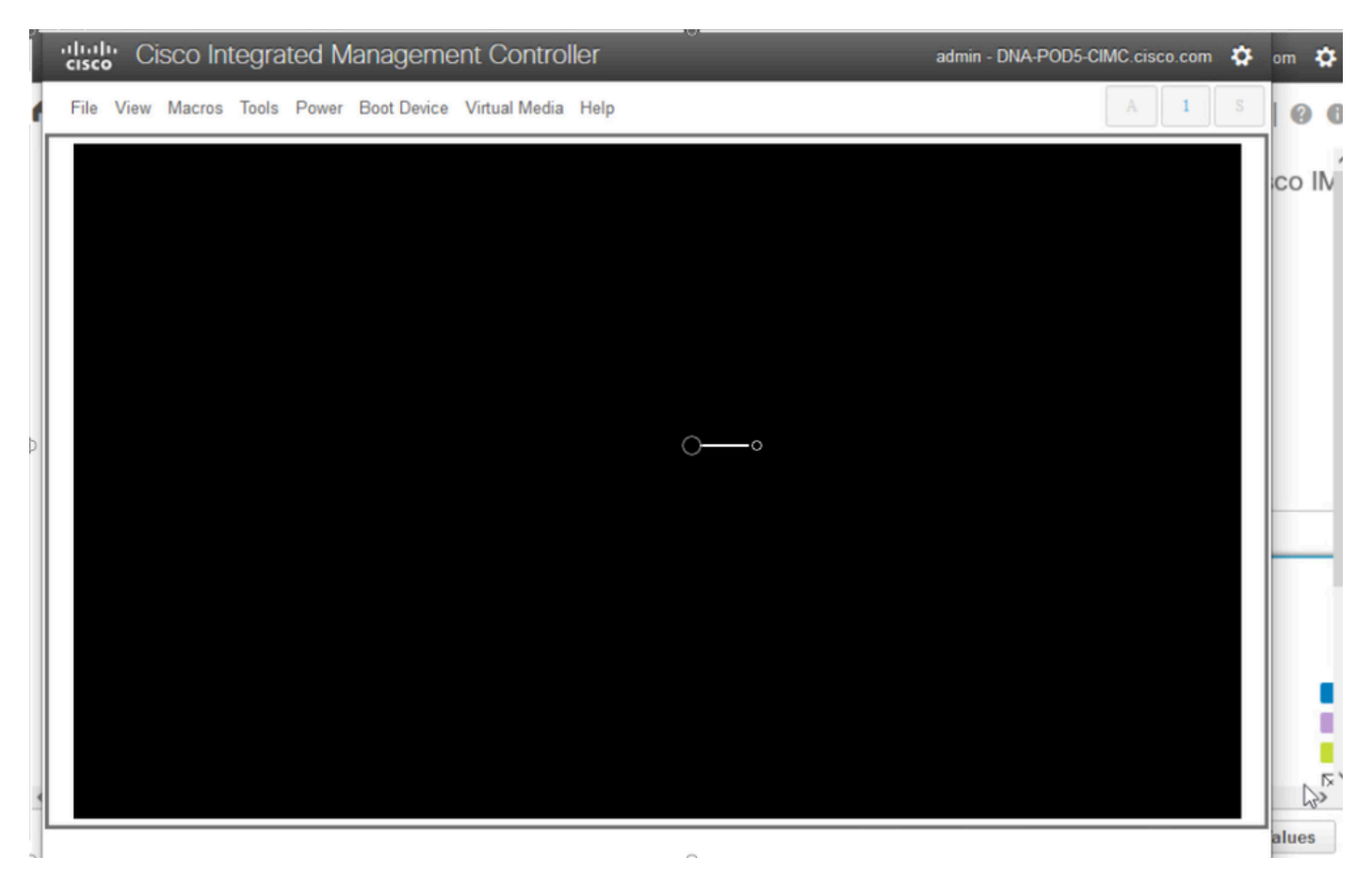

Nous allons maintenant vous présenter l'option de sélection d'un utilisateur de session dynamique. Si nous sommes présentés avec l'option pour 'essayer Ubuntu bureau', choisissez cette option. Nous souhaitons la bienvenue à cet utilisateur pour continuer.

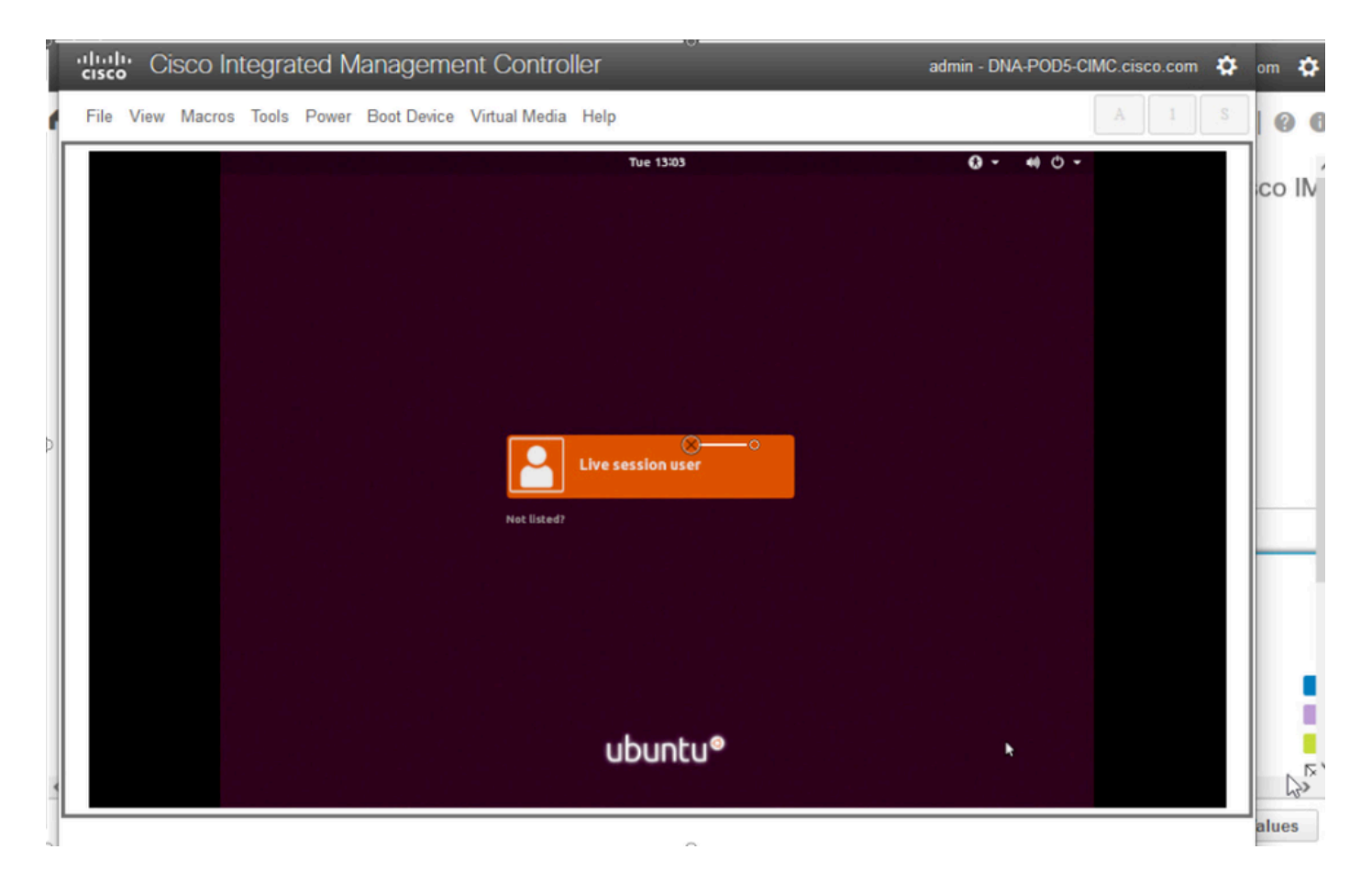

Une fois que nous sélectionnons l'utilisateur, l'écran devient noir à nouveau avant que nous soyons présentés avec le bureau Ubuntu.

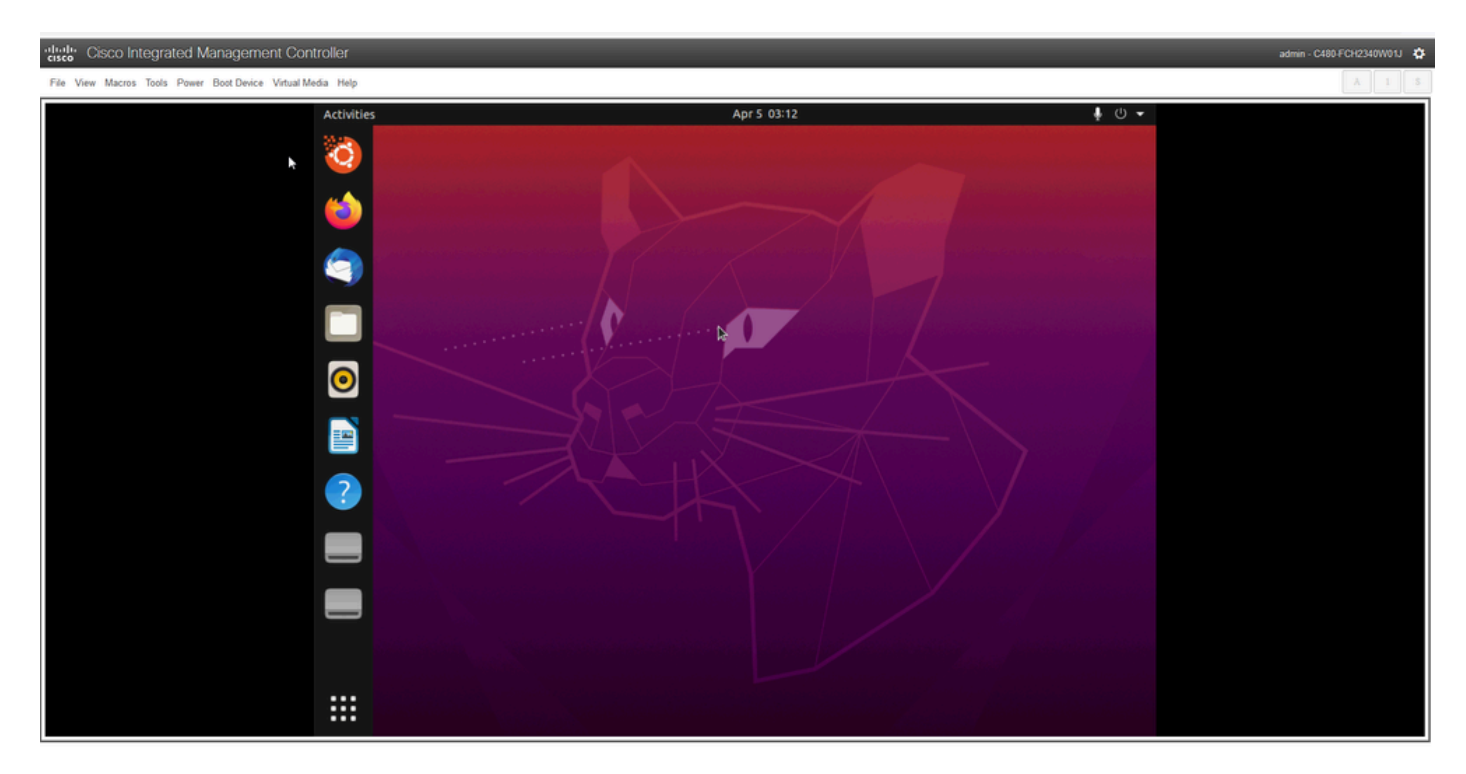

\*\*\* RAPPEL : dans certains environnements, il a fallu jusqu'à 2 heures pour en arriver à ce point

# Étape 2 : Montez les partitions requises

Une fois que vous avez accès à l'environnement graphique du bureau Ubuntu, vous devez ouvrir l'application de terminal et effectuer ces étapes

- Créez un point de montage temporaire.
- · Montez les partitions racine et var sur le système.
- Montez les pseudo-systèmes de fichiers sur le point de montage temporaire.

Commencez par créer le point de montage temporaire avec la commande suivante :

<#root>

sudo mkdir /altsys

Ensuite, nous devons trouver les partitions racine et var à monter. Nous pouvons utiliser la commande lsblk -fm pour trouver la partition à monter pour "/" (racine) et "/var". Notez la partition que nous avons identifiée pour les commandes mount à l'étape suivante

|       |          |         | ubuntu@ul                            | ountu: ~   |        |       |         |                   |  |
|-------|----------|---------|--------------------------------------|------------|--------|-------|---------|-------------------|--|
| File  | Edit Vie | w Sear  | ch Terminal Help                     |            |        |       |         |                   |  |
|       |          |         | and a shall a station                |            |        |       |         |                   |  |
| ubunt | ugubun   | tu:-5 s | SUDO MKOLF /altsys                   |            |        |       |         |                   |  |
| NAME  | ESTYPE   | LAREI   |                                      | MOUNTPOTNT | STZE   | OUNER | CROUP   | MODE              |  |
| loonf | Faitre   | LADEL   | 0015                                 | HOUNTFOINT | 3126   | OWNER | GROOP   | HODE              |  |
| coope | squash   |         |                                      | /rofs      | 2.26   | root  | disk    | brw-rw            |  |
| sda   |          |         |                                      |            | 446.1G | root  | disk    | brw-rw            |  |
| -sda  | 1        |         |                                      |            |        |       |         |                   |  |
|       |          |         |                                      |            | 1M     | root  | disk    | brw-rw            |  |
| —sda  | 2        |         |                                      |            |        |       |         |                   |  |
|       | ext4     | instal  | 111                                  |            |        |       |         |                   |  |
|       |          |         | 186ab795-aaa0-4364-aafc-d581fe0c76f2 |            | 47.7G  | root  | disk    | brw-rw            |  |
| sda   | 13       |         |                                      |            |        |       |         |                   |  |
|       | vfat     |         | FAC1-6A0C                            |            | 239M   | root  | disk    | brw-rw            |  |
| -sda  | 14       | 4-4-    | 032464-2 6042 4600 0324 765-40206766 |            | 200.20 |       | ما م ال | here ere          |  |
| edb   | ext4     | oata    | 93300182-0943-4098-9221-705840280701 |            | 398.20 | root  | disk    | brw-rw            |  |
| Lsdb  | 1        |         |                                      |            | 1.01   | 1000  | ULSK    | DIWIIW            |  |
| 100   | ext4     |         | b252b853-9a4e-486e-99bf-8c62d482592f |            | 681.86 | root  | disk    | hrw-rw            |  |
| -sdb  | 2        |         |                                      |            |        |       |         |                   |  |
|       | ext4     |         | 05cd12d3-df05-4e0a-ae05-f25103be7788 |            | 937.4G | root  | disk    | brw-rw            |  |
| L_sdt | 3        |         |                                      |            |        |       |         |                   |  |
|       | ext4     |         | e38af843-8ec9-45b1-9c54-e54f91e60cae |            | 168G   | root  | disk    | brw-rw            |  |
| sdc   |          |         |                                      |            | 5.2T   | root  | disk    | brw-rw            |  |
| └_sdc | :1       |         |                                      |            |        |       |         |                   |  |
|       | ext4     |         | b50f383f-a665-4a7c-8b4f-1d85f87dbb94 |            | 5.2T   | root  | disk    | brw-rw            |  |
| sdd   | - 1      |         |                                      |            | 59.5G  | root  | disk    | brw-rw            |  |
| -sdc  | 1        |         |                                      |            |        |       |         | Anne care and the |  |
|       | exfat    |         | 9C33-6BBD                            | /media/ubu | 59.5G  | root  | disk    | brw-rw            |  |
| sre   | 120900   | UDUNTI  | J 18.04.0 LIS amoo4                  | ledeem     | 3.30   | reet. | edeem   | here ere          |  |
| 6.61  |          |         | 2021-09-13-20-41-39-00               | /curom     | 18244  | root  | cdrom   | bowerweet         |  |
| 512   |          |         |                                      |            | 10240  | root  | cdrom   | brw-rw            |  |
| 513   |          |         |                                      |            | 10244  | root  | cdrom   | brw-rw            |  |
|       |          | A       |                                      |            | 1012   |       |         |                   |  |

Pour /var, recherchez une partition 9.5G ou 168G. Nous pouvons voir dans ce cas qu'il s'agit de

| ubuntu@a                                                            | ibuntu: ~      |                        |                  |                  |  |
|---------------------------------------------------------------------|----------------|------------------------|------------------|------------------|--|
| File Edit View Search Terminal Help                                 |                |                        |                  |                  |  |
| ubuntu@ubuntu:~\$ sudo mkdir /altsys<br>ubuntu@ubuntu:~\$ lsblk -fm |                |                        |                  |                  |  |
| IAME FSTYPE LABEL UUID                                              | MOUNTPOINT     | SIZE OWN               | ER GROUP         | MODE             |  |
| squash<br>da                                                        | /rofs          | 2.2G roo<br>446.1G roo | t disk<br>t disk | brw-rw<br>brw-rw |  |
| -sda1                                                               |                | 1M roo                 | t disk           | brw-rw           |  |
| ext4 install1<br>186ab795-aaa0-4364-aafc-d581fe0c76f                | z              | 47.7G roo              | t disk           | brw-rw           |  |
| -sda3<br>vfat FAC1-6A0C                                             |                | 239M roo               | t disk           | brw-rw           |  |
| —sda4<br>ext4 data 933db1a2-b943-4b98-9221-765a4828b7b<br>:db       | f              | 398.2G roo             | t disk<br>t disk | brw-rw           |  |
| sdb1<br>ext4 b252b853-9a4e-486e-99bf-8c62d482592                    | r              | 681.8G roo             | t disk           | brw-rw           |  |
| -sdb2<br>ext4 05cd12d3-df05-4e0a-ae05-f25103be778                   | 8              | 937.4G roo             | t disk           | brw-rw           |  |
| ext4 e38af843-8ec9-45b1-9c54-e54f91e60ca                            | e              | 168G roo<br>5.2T roo   | t disk<br>t disk | brw-rw           |  |
| sdc1<br>ext4b50f383f-a665-4a7c-8b4f-1d85f87dbb9                     | 4              | 5.2T roo               | t disk           | brw-rw           |  |
| od<br>—sdd1                                                         | to all a labor | 59.5G roo              | t disk           | brw-rw           |  |
| exfat 9C33-6880<br>r0 iso966 Ubuntu 18.04.6 LTS amd64               | /media/ubu     | 59.5G FOO              | t disk           | brw-rw           |  |
| 2021-09-15-20-41-59-00<br>cr1                                       | reariom        | 1024M roo              | t cdrom          | brw-rw           |  |
| r3<br>ibuntu@ubuntu:-\$                                             |                | 1024M roo              | t cdrom          | brw-rw           |  |

Pour la / (racine), recherchez la partition 28.66G ou 47.7G. Dans cet exemple, il s'agit de sda2

ubuntu@ubuntu: ~ File Edit View Search Terminal Help ubuntu@ubuntu:~\$ sudo mkdir /altsys ubuntu@ubuntu:~\$ lsblk -fm NAME FSTYPE LABEL UUID MOUNTPOINT SIZE OWNER GROUP MODE loop0 squash /rofs 2.2G root disk brw-rw---sda 446.1G root disk brw-rw-----sda1 1M root disk brw-rw---sda2 · install1 ext4 186ab795-aaa0-4364-aafc-d581fe0c76f2 47.7G root disk brw-rw---sda3 vfat FAC1-6A0C 239M root disk brw-rw-----sda4 disk brw-rw---data 933db1a2-b943-4b98-9221-765a4828b7bf 398.2G root ext4 :db 1.8T root disk brw-rw-----sdb1 b252b853-9a4e-486e-99bf-8c62d482592f 681.8G root disk brw-rw---ext4 -sdb2 937.4G root disk brw-rw----05cd12d3-df05-4e0a-ae05-f25103be7788 ext4 sdb3 168G root disk e38af843-8ec9-45b1-9c54-e54f91e60cae brw-rw---ext4 dc 5.2T root disk brw-rw-----sdc1 b50f383f-a665-4a7c-8b4f-1d85f87dbb94 5.2T root disk ext4 brw-rw---dd 59.5G root disk brw-rw-----sdd1 exfat 9C33-6BBD /media/ubu 59.5G root disk brw-rw---iso966 Ubuntu 18.04.6 LTS amd64 гØ 2021-09-15-20-41-59-00 /cdrom 2.3G root cdrom brw-rw---r1 1024M root cdrom brw-rw----1024M root cdrom brw-rw---r2 1024M root cdrom brw-rw---tuQuhuntu

Une fois que vous avez identifié les partitions var et root, montez-les :

#### <#root>

sudo mount /dev/sda2 /altsys

# use the disk with up to 5 or 6 partitions

sudo mount /dev/sdb3 /altsys/var

# use the disk with up to 5 or 6 partitions

Une fois que root et var ont été montés, montez les systèmes de fichiers pseudo :

#### <#root>

sudo mount --bind /proc /altsys/proc sudo mount --bind /dev /altsys/dev sudo mount --bind /sys /altsys/sys 00

La dernière étape avant de modifier le mot de passe ou de déverrouiller le compte Maglev est de passer à l'environnement de montage temporaire :

<#root>

sudo chroot /altsys

## Cas d'utilisation 1 : Déverrouiller un compte Maglev

## Étape 1 : Vérifiez que l'utilisateur maglev est déverrouillé

<#root>

grep maglev /etc/shadow

<#root>

maglev:

!

\$6\$6jvRGoDihpcsr8X1\$RUFs.Lb.2AbbgvODfJsw4b2EnpSwiNU1wJ6NQIjEnvOtT5Svz4ePHZa4f0eUvLH17VAFca46f2nHxqMWORY

Vérifiez s'il y a un point d'exclamation devant le hachage du mot de passe ou non. Si tel est le cas, cela indique que le compte est verrouillé. Entrez la commande permettant de déverrouiller l'utilisateur :

Déverrouillez l'utilisateur maglev à l'aide de la commande :

<#root> usermod -U maglev

## Étape 2 : Réinitialisez le nombre d'échecs

Si l'utilisateur n'a pas de marque d'escalade devant le hachage dans le fichier /etc/shadow, alors la limite d'échec de connexion a été dépassée. Suivez ces étapes pour réinitialiser les tentatives de connexion ayant échoué.

Recherchez les tentatives de connexion infructueuses pour l'utilisateur maglev :

sudo pam\_tally2 -u maglev

\$

LoginFailures Latest failureFrommaglev45411/25/2020:24:05x.x.x.x

Comme indiqué ici, les tentatives de connexion sont plus importantes que les 6 tentatives par défaut. Cela empêche l'utilisateur de se connecter jusqu'à ce que le nombre d'échecs tombe à moins de six (6). Vous pouvez réinitialiser le nombre d'échecs de connexion à l'aide de la commande :

<#root>

sudo pam\_tally2 -r -u maglev

Vous pouvez confirmer que le compteur a été réinitialisé :

<#root>

```
sudo pam_tally2 -u maglev
```

| Login  | Failures Latest failure | From |
|--------|-------------------------|------|
| magle∨ | 0                       |      |

## Cas d'utilisation 2 : Réinitialiser le mot de passe utilisateur Maglev

Étape 1 : Réinitialisez le mot de passe utilisateur Maglev

<#root>

#

passwd maglev

Enter new UNIX password: #Enter in the desired password

Retype new UNIX password: #Re-enter the same password previously applied

Password has been already used.

passwd: password updated successfully #Indicates that the password was successfully changed

## Étape 2 : Redémarrez normalement l'environnement Cisco DNA Center

Cliquez sur Power dans la fenêtre KVM, puis sur Reset System (démarrage à chaud). Le système redémarre et démarre avec le contrôleur RAID de sorte que le logiciel Cisco DNA Center démarre.

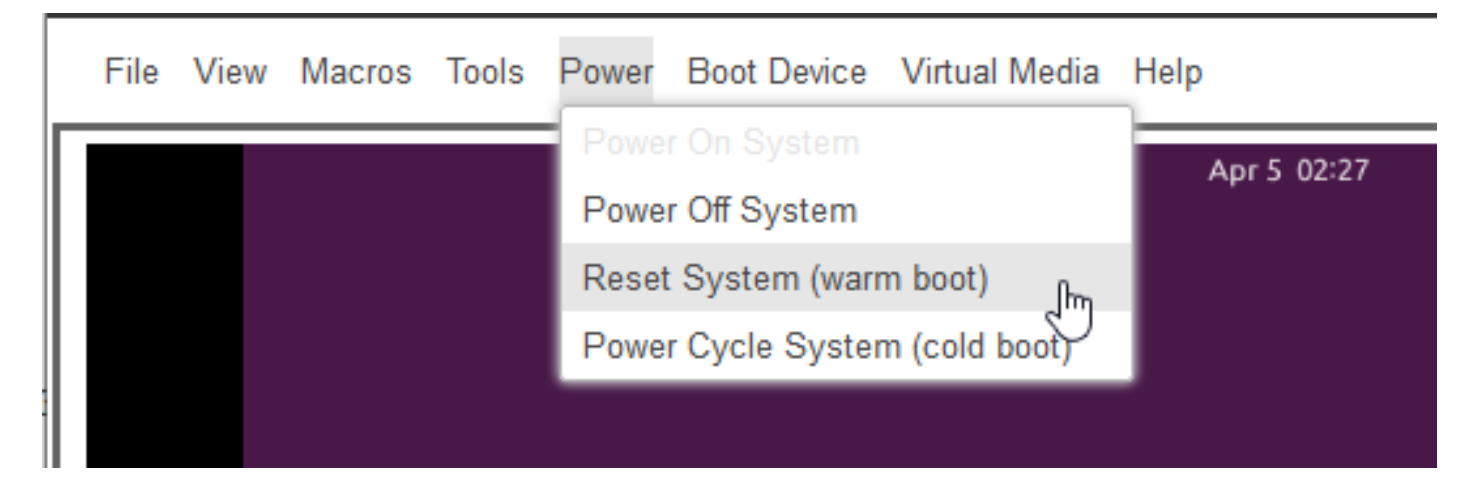

Étape 3 : Mettez à jour le mot de passe utilisateur Maglev à partir de la CLI Cisco DNA Center

Une fois que le logiciel Cisco DNA Center démarre et que vous avez accès à la CLI, vous devez modifier le mot de passe Maglev avec la commande sudo maglev-config update. Cette étape est nécessaire pour s'assurer que le changement prend effet dans l'ensemble du système.

Une fois que l'assistant de configuration a été lancé, vous devez naviguer complètement à travers l'assistant à l'écran qui nous permet de définir le mot de passe Maglev à l'étape 6.

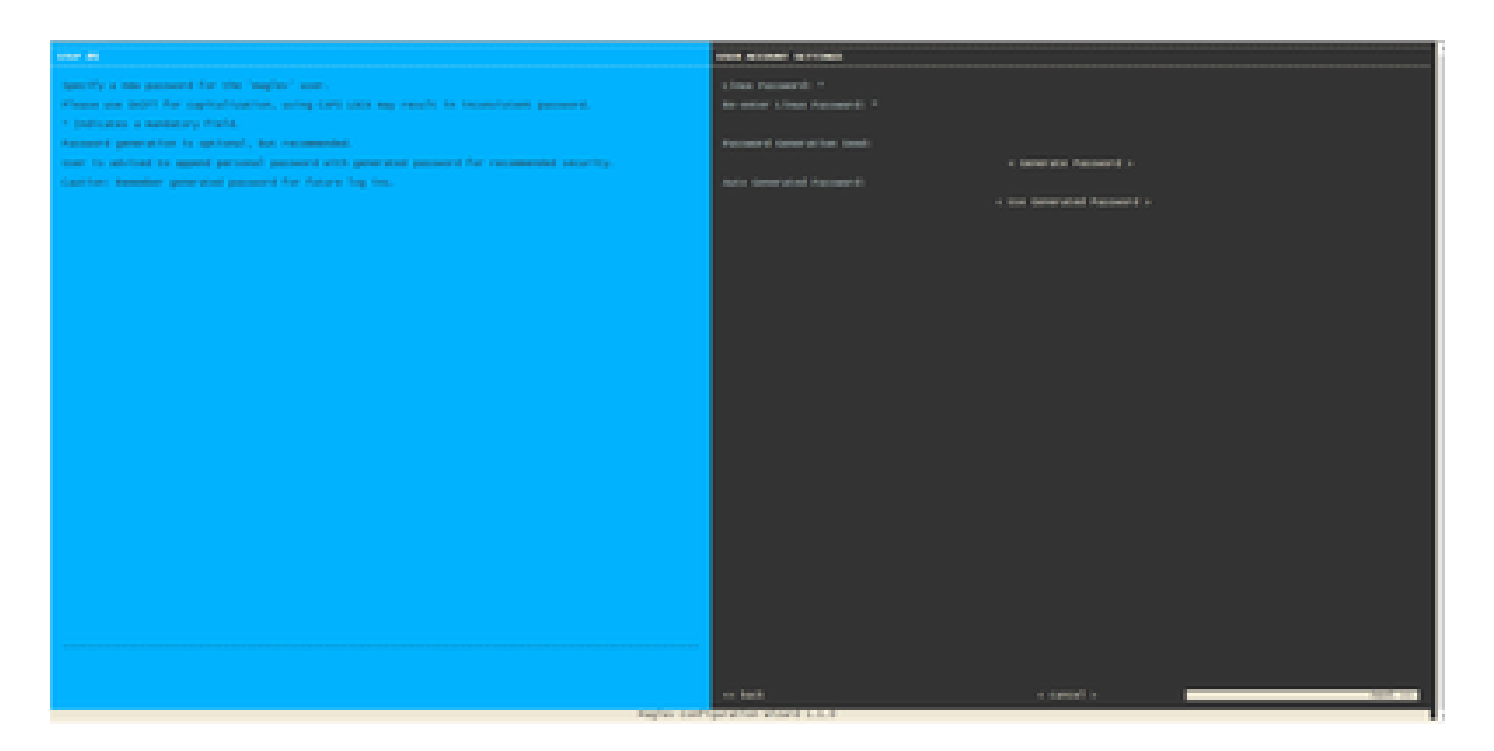

Une fois que le mot de passe a été défini pour les deux champs Linux Password et Re-enter Linux Password, choisissez next et complétez l'assistant. Lorsque l'assistant a terminé l'envoi de la configuration, le mot de passe a été modifié. Vous pouvez créer une nouvelle session SSH ou entrer la commande sudo -i dans la CLI pour tester que le mot de passe a été modifié.

# Guide vidéo étape par étape

Veuillez utiliser le lien ci-dessous pour accéder à la vidéo étape par étape créée pour ce flux de travail.

## À propos de cette traduction

Cisco a traduit ce document en traduction automatisée vérifiée par une personne dans le cadre d'un service mondial permettant à nos utilisateurs d'obtenir le contenu d'assistance dans leur propre langue.

Il convient cependant de noter que même la meilleure traduction automatisée ne sera pas aussi précise que celle fournie par un traducteur professionnel.